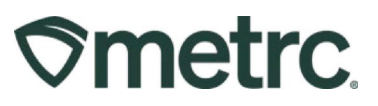

| Bulletin Number:<br>CO_IB_11.26.2024_Use by<br>& Expiration Dates, Transfer<br>Signatures & COA | Distribution Date:<br>11/26/2024 | Effective Date:<br>12/04/2024 |
|-------------------------------------------------------------------------------------------------|----------------------------------|-------------------------------|
| Requirements                                                                                    |                                  |                               |
| Contact Point: Metrc                                                                            | Subject: Use by & Expiration     | on Dates, Transfer            |
| Support                                                                                         | Signatures & COA Docume          | entation Requirements         |
| <b>Reason:</b> Updates regarding prequirements.                                                 | backaging, transfer, and labo    | pratory test documentation    |

Greetings,

Metrc, in collaboration with the Colorado MED, would like to share important updates regarding packaging requirements, transfer signature requirements, and laboratory test documentation going into effect on December 4, 2024.

### Use by Date

The Use by Date feature has been available since December 15, 2023, and became mandatory for new packages as of January 1, 2024. This functionality allows industry users to assign a Use by Date to a package at the time of creation or while the package is active. For detailed information, please refer to Bulletin: <u>CO\_IB\_05.24.2024 Use By Date</u> <u>Revised</u>.

### **Upcoming Expiration Date Requirement**

Effective December 4, 2024, the ability to assign an Expiration Date to products will also be available in Metrc. Recording the Expiration Date will be required in Metrc for Vaporizer Delivery Devices and/or Pressurized Metered Dose Inhalers. As of December 4, 2024, Vaporizer Delivery Devices and Pressurized Metered Dose Inhalers will appear as new categories in Metrc. Any Product Manufacturer licensee creating these products must select the accurate category for those Production Batches at that time. Vaporizer Delivery Devices and Pressurized Metered Dose Inhalers created before December 4, 2024, can maintain their current category designation and do not need to be updated.

**Note:** Previously, Product Manufacturer licensees creating Production Batches of Vaporizer Delivery Devices and/or Pressurized Metered Dose Inhalers were required to enter those corresponding Expiration Dates as a Use by Date in the Inventory Tracking System, but as of December 4, 2024, you will be able to assign an Expiration date to these packages of those product types. The Use by Date field will no longer be applicable to Vaporizer Delivery Devices and/or Pressurized Metered Dose Inhalers.

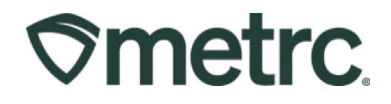

### **COA Upload Functionality**

The Certificate of Analysis (COA) upload functionality was available optionally to Testing Facilities starting May 31, 2024 and remains optional until December 4, 2024. Effective December 4, 2024, all lab tests will require a COA to be uploaded to Metrc.

For additional information, please refer to Bulletin CO IB 05/13 COA Upload Availability.

### Change to Signature Requirements for Metrc Transportation Manifests

Effective December 4, 2024, signatures will no longer be required (physically or digitally) for Metrc Transportation Manifests. This update simplifies the process of product transfers, streamlining operations for all licensed facilities, and aims to enhance efficiency and reduce administrative burdens.

Please note that while development work is planned to remove the applicable signature fields and content acknowledgments from the Metrc Transportation Manifest, those changes to the Manifest template will not be immediately available.

Licensees must continue to acknowledge receipt of the transfer and product(s) by accepting the transfer within Metrc. By doing so, the licensed employee acknowledges full responsibility for the transfer and its accuracy, as well as the handling of any discrepancies or rejected items. Licensees may also continue to sign Manifests, if they elect to do so, until the revised Manifest template is available.

Please read on for detailed information regarding this new functionality.

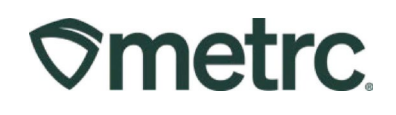

# **Expiration Dates**

Similar to the Use by Date, the Expiration Date is assigned to Vaporizer Delivery Devices and/or Pressurized Metered Dose Inhalers at the package level. When creating a new package, access the Packages area on the navigational toolbar. Once on the Packages grid, click the Active tab. Then select the package being pulled from to make the new package on the grid and click the New Packages button - **see Figure 1**.

|                             |               |                                                |                          |            |                                    |                              |                |               |             | Con             | orado |
|-----------------------------|---------------|------------------------------------------------|--------------------------|------------|------------------------------------|------------------------------|----------------|---------------|-------------|-----------------|-------|
| Active On Hold Inac         | tive   In     | Transit                                        |                          |            |                                    |                              |                |               |             |                 |       |
| New Packages Bubmi          | t for Testing | Remediate                                      | New Transfer Change      | Locations  | Change Items                       | Change <u>F</u>              | Reg'd LTBs Adj | ust Change No | tes Finish  | Shelf Life Date | s     |
|                             |               |                                                |                          |            |                                    |                              |                |               | <u>A-</u> - | با⊒نا           | +     |
| ■ ABCDEF01234567            | 0000011219    | Src. H's E<br>2019-04-03-<br>Harvest<br>Room-H | Src. Pko's               | Src Pi's : | Location :                         | Buds - AK-<br>47             | Category †     | AK-47         | 5,743.8 g   | : P.B. No. :    | N     |
| ▶ Q <b>#</b> ABCDEF01234567 | 0000016119    | (multi-harvest)                                | ABCDEF012345670000016114 |            | Storage Vault                      | Halliburton<br>Black<br>Gold | Concentrate    |               | 2.5 g       |                 | N     |
| ▶ Q # ABCDEF01234567        | 0000016120    | (multi-harvest)                                | ABCDEF012345670000016114 |            | Storage Vault                      | Halliburton<br>Black<br>Gold | Concentrate    |               | 2.5 g       |                 | N     |
| ▶ Q ■ ABCDEF01234567        | 0000016118 💧  | (multi-harvest)                                | ABCDEF012345670000016114 |            | Storage Vault                      | Halliburton<br>Black<br>Gold | Concentrate    |               | 5 g         |                 | N     |
| ► Q ■ ABCDEF01234567        | 0000016117    | 2019-04-03-<br>Harvest<br>Room-M               | ABCDEF012345670000011222 |            | Merrick's<br>Marijuana<br>Emporium | BHO OII                      | Concentrate    |               | 7 g         | 11-1 Test       | N     |

Figure 1: Accessing the New Package action window via the Packages grid

This will open the New Packages action window to enter the necessary package information, following the existing process for creating a new package. After an Item has been selected within the Item field in the action window, a new field will populate to allow the user to enter the Expiration Date. Any new package marked with the Same Item box will carry the same Expiration Date as the source package until a production batch event occurs. At that point, the package will carry the newly entered date or the newly triggered default date, which is 3 months from the production batch creation date.

The blue checkbox to the right of the Expiration Date field can be selected to auto populate the expiration date associated with Vaporized Delivery Devices and/or Pressurized Metered Dose Inhalers, using the State-configured default number of days.

The populated Expiration date will be editable as needed. Once all the information has been entered appropriately, select the green Create Packages button - **see Figure 2 below.** 

# **Smetrc**

| New Packa                      | ge a                                                                                                    | # 1                                                                                                    |                                                                                                    |                                                                                                    |                                                                                                    |                                                                                                    | (clear) |
|--------------------------------|----------------------------------------------------------------------------------------------------|----------------------------------------------------------------------------------------------------|----------------------------------------------------------------------------------------------------|----------------------------------------------------------------------------------------------------|----------------------------------------------------------------------------------------------------|----------------------------------------------------------------------------------------------------|---------|
| New Tag                        | AB                                                                                                    | CDEF01234                                                                                                    | 45670000016761                                                                                                    | Q                                                                                                    | Package # 1                                                                                                    | ABCDEF012345670000016760                                                                                                    | ۹ ۲     |
| Location                       | Sto                                                                                                    | rage Vault                                                                                                    |                                                                                                    | ۹                                                                                                    | _                                                                                                    | Item: Vape Cart - Pumpkin Pie - 1g<br>Current Lab Testing State: Test Pass                                                                                                    | ed      |
| Item                           | Vap                                                                                                    | e Cart - Pu                                                                                                    | impkin Pie - 1g                                                                                                    | ۹                                                                                                    | Quantity                                                                                                    | 10 Grams                                                                                                    | ✓ Max   |
|                                | s s                                                                                                    | ame Item                                                                                                    |                                                                                                    |                                                                                                    | _                                                                                                    | Packaging - new total will be 0 g                                                                                                    |         |
| Quantity                       | 10                                                                                                    |                                                                                                    | Grams                                                                                                    | ~ Σ                                                                                                    | Quick Entry                                                                                                    | Finish Package                                                                                                    |         |
| Note                           |                                                                                                    |                                                                                                    |                                                                                                    |                                                                                                    | (contents)                                                                                                    | Quick entry packages                                                                                                    | OFF     |
| Package Date                   | Ħ                                                                                                    | 10/31/202                                                                                                    | 24 🗖                                                                                                    | today                                                                                                    | (contents)                                                                                                    |                                                                                                    |         |
| Expiration Date                | Ħ                                                                                                    | 09/28/202                                                                                                    | 25 🗖                                                                                                    | × .                                                                                                    |                                                                                                    |                                                                                                    |         |
|                                |                                                                                                    |                                                                                                    |                                                                                                    |                                                                                                    |                                                                                                    |                                                                                                    |         |
| Use-By Date                    | Ē                                                                                                    | 06/28/202                                                                                                    | 25 🗖                                                                                                    | 1                                                                                                    |                                                                                                    |                                                                                                    |         |
| Use-By Date                    | ■<br>□ P                                                                                                    | 06/28/202<br>roduct Req                                                                                                    | 25 🗖<br>uires Remediation                                                                                                    | ×                                                                                                    |                                                                                                    |                                                                                                    |         |
| Use-By Date                    | ■<br>□ P                                                                                                    | 06/28/202<br>roduct Req                                                                                                    | 25 🗖                                                                                                    | *                                                                                                    |                                                                                                    |                                                                                                    |         |
| Use-By Date                    | D P                                                                                                    | 06/28/202<br>roduct Req                                                                                                    | 25 D<br>uires Remediation<br>has a configured S                                                                                                    | • Shelf Life                                                                                                    | Date (Expiration Dat                                                                                                    | e, Sell By Date, Use By Date):                                                                                                    |         |
| Use-By Date                    | the set<br>the set                                                                                                    | 06/28/202<br>roduct Req<br>elected Item<br>e new Packa<br>new date wil                                                                                                    | 25 C vires Remediation                                                                                                    | Shelf Life                                                                                                    | Date (Expiration Dat<br>pening Balance Pack<br>new packaged date a                                                                                                    | e, Sell By Date, Use By Date):<br>age:<br>and the configured number of days*.                                                                                                 |         |
| Use-By Date                    | the set<br>the set<br>the set<br>the set                                                                                                    | 06/28/202<br>roduct Req<br>elected Item<br>e new Packa<br>new date wil<br>ie:<br>least one inc                                                                                       | 25 C<br>uires Remediation<br>has a configured S<br>uge is a Production B<br>II be calculated base                                                                                                    | Shelf Life                                                                                                    | Date (Expiration Dat<br>pening Balance Pack<br>new packaged date a                                                                                                    | e, Sell By Date, Use By Date):<br>age:<br>and the configured number of days*.                                                                                                 |         |
| Use-By Date                    | the set<br>the set<br>the set<br>the set<br>the set<br>the set<br>the set                                                                                                    | 06/28/202<br>roduct Req<br>elected Item<br>e new Packa<br>new date wil<br>e:<br>least one ing<br>ine of the ing                                                                      | 25 C<br>uires Remediation<br>has a configured S<br>age is a Production B<br>Il be calculated base<br>gredient (source) Par<br>redient (source) Par                                                                                                    | shelf Life<br>latch or C<br>d on the<br>ckage has                                                                                                    | Date (Expiration Dat<br>Opening Balance Pack<br>new packaged date a<br>s the Shelf Life Date, t<br>is the Shelf Life Date,                                                    | e, Sell By Date, Use By Date):<br>age:<br>ind the configured number of days*.<br>his date is inherited.<br>then a new date will be                                            |         |
| Use-By Date                    | the set<br>the set<br>of the<br>fat<br>of the<br>fat<br>fat                                                                                                    | o6/28/202<br>roduct Req<br>elected Item<br>e new Packa<br>new date wil<br>ie:<br>least one ing<br>ulated based<br>both cases. i                                                      | 25 C<br>uires Remediation<br>has a configured S<br>tige is a Production B<br>II be calculated base<br>gredient (source) Pac<br>gredient (source) Pac<br>d on the ingredient p<br>if more than one ingr                                                             | Shelf Life<br>Satch or C<br>d on the i<br>ckage had<br>ckages ha<br>backaged<br>redient ba                                                                                                    | Date (Expiration Dat<br>opening Balance Pack<br>new packaged date a<br>s the Shelf Life Date, t<br>is the Shelf Life Date,<br>I date and the configu                          | e, Sell By Date, Use By Date):<br>age:<br>ind the configured number of days*.<br>his date is inherited.<br>then a new date will be<br>red number of days.<br>lifion then the  |         |
| Use-By Date  1 When t  Wh  Ott | the set<br>the set<br>the set<br>the rewise<br>of at<br>the for<br>the set<br>the set the set<br>the set the set<br>the set the set the s | 06/28/202<br>roduct Req<br>elected Item<br>e new Packa<br>new date wil<br>e:<br>least one ing<br>ulated based<br>both cases, i<br>t restrictive of                                   | 25 C<br>uires Remediation<br>has a configured S<br>age is a Production B<br>Il be calculated base<br>gredient (source) Pac<br>gredient (source) Pac<br>d on the ingredient p<br>if more than one ingr<br>date is used in the ca                                    | Cheff Life<br>Satch or C<br>d on the<br>ckage has<br>ckages has<br>ckages has<br>chages has<br>chages has<br>cha | Date (Expiration Dat<br>Opening Balance Pack<br>new packaged date a<br>s the Shelf Life Date, t<br>is the Shelf Life Date,<br>I date and the configu<br>ickage meets the cond | e, Sell By Date, Use By Date):<br>age:<br>and the configured number of days*.<br>his date is inherited.<br>then a new date will be<br>red number of days.<br>lition, then the |         |
| Use-By Date                    | the set<br>the set<br>the set<br>of the<br>find<br>calc<br>For<br>mos<br>ured r                                                                                                    | 06/28/202<br>roduct Req<br>elected Item<br>e new Packa<br>new date wil<br>e:<br>least one ing<br>une of the ing<br>ulated based<br>both cases, i<br>t restrictive of<br>number of da | 25 C<br>uires Remediation<br>has a configured S<br>age is a Production B<br>II be calculated base<br>gredient (source) Pac<br>gredient (source) Pac<br>do n the ingredient p<br>if more than one ingr<br>date is used in the category<br>and the item Category     | shelf Life<br>Satch or C<br>d on the is<br>ckage has<br>ckages has<br>ckages has<br>chages has<br>chages has<br>ckages has<br>ckages has<br>ckages has<br>chages has<br>chages has<br>chages has<br>ckages has<br>chages has<br>chages has     | Date (Expiration Dat<br>Opening Balance Pack<br>new packaged date a<br>s the Shelf Life Date, t<br>is the Shelf Life Date,<br>I date and the configu<br>ickage meets the cond | e, Sell By Date, Use By Date):<br>age:<br>ind the configured number of days*.<br>his date is inherited.<br>then a new date will be<br>red number of days.<br>lition, then the |         |
| Use-By Date                    | the second the second the second the second the second the second term is a second term in the second term is a second term in the second term is a second term is a second term in the second term is a second term in the second term is a second term in the second term is a second term in the second term is a second term in the second term is a second term in the second term is a second term in the second term is a second term in the second term is a second term in the second term is a second term in the second term is a second term in the second term is a second term in the second term is a second term is a second term in the second term is a second term is a second term in the second term is a second term in the second term in the second term is a second term in the second term in the second term in term in term in term in term in term in term in term in term in term in term in term in term in term in term in term in term in term in term in term in term in term in term in term in term in term                                                                                                    | o6/28/202<br>roduct Req<br>elected Item<br>e new Packa<br>new date wil<br>e:<br>least one ing<br>ine of the ing<br>ulated based<br>both cases, i<br>t restrictive of<br>humber of da | 25 C<br>uires Remediation<br>has a configured S<br>uge is a Production B<br>Il be calculated base<br>gredient (source) Pac<br>gredient (source) Pac<br>d on the ingredient p<br>if more than one ingr<br>date is used in the categories<br>and the Item Categories | Shelf Life<br>Satch or C<br>satch or C<br>skage has<br>skages has<br>sackageo<br>redient pa<br>alculation.<br>jory.                                                                                                    | Date (Expiration Dat<br>opening Balance Pack<br>new packaged date a<br>s the Shelf Life Date, t<br>is the Shelf Life Date,<br>I date and the configu<br>ickage meets the cond | e, Sell By Date, Use By Date):<br>age:<br>and the configured number of days*.<br>his date is inherited.<br>then a new date will be<br>red number of days.<br>lition, then the |         |

Figure 2: Expiration Date Field

Once the new package has been created, it will appear in the Packages grid under the Active tab. An Expiration Date (Exp.) column has been added to the Packages grid, which is also sortable and filterable. If a product's expiration date is within 10 days, an orange box will be displayed around the expiration date in the corresponding column. Once a package reaches or surpasses its Expiration Date, then the package's font will be red as well as a red box around the Expiration Date indicating the product in the package is expired. - **see Figure 3 below**.

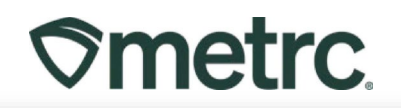

|    | Tag E                            | Category    | Quantity : | Date ↓ :   | Exp. ↓ :   | <u>U.B.</u> |   |
|----|----------------------------------|-------------|------------|------------|------------|-------------|---|
| ×  | Q # ABCDEF012345670000016760     | Concentrate | 10 g       | 10/31/2024 | 09/28/2025 | 06/28/2025  | × |
| Þ. | Q # ABCDEF012345670000016745 O.A | Concentrate | 1 g        | 04/09/2024 | 11/01/2024 | 11/01/2024  | × |
| Þ. | Q # ABCDEF012345670000016744 0   | Concentrate | 1 g        | 04/09/2024 | 10/31/2024 | 10/24/2024  | × |
| •  | Q # ABCDEF012345670000016746 .   | Concentrate | 1 g        | 04/09/2024 | 10/31/2024 | 10/03/2024  | × |

### Figure 3: Expiration Date Column on the Packages Grid with Color Coding

**Please note:** Once a label with an expiration date has been affixed to a Container containing an Audited Product, a Licensee shall not alter that expiration date or affix a new label with a later expiration date. All expiration or use-by dates must be entered into the Inventory Tracking System prior to Transfer.

When a product has surpassed its Expiration Date, Metrc will produce a notification within the blue Metrc envelope - **see Figure 4**.

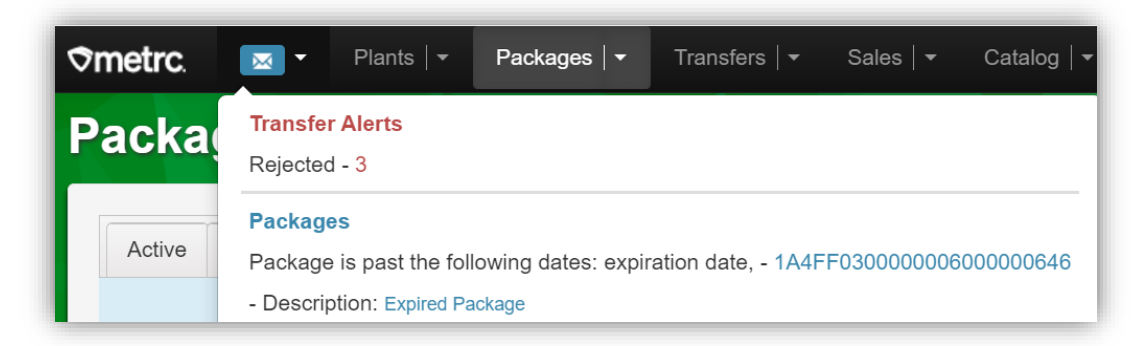

Figure 4: Expired Package Notification

**Sales Note:** If you use a Third-Party Point of Sale (POS) system to perform sales, check with your Third-Party Integrator to see what type of notification you will receive if a package is attempted to be sold past the Expiration Date.

# Metrc Reports with Expiration Date

The additional data provided with the Expiration Date functionality has been added as a new column within the following reports - **see Figure 5 below**.

- Package Sales
- Inventory Point in Time
- Packages Inventory

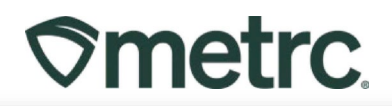

| Package                  | Harvest                    | Source Packages          | Item                    | Category                | Location       | Location Type            | Patient | Quantity   | Manifest   | P.B. | Prod. Batch No. | Lab Testing | A.H. | Exp. Date  |
|--------------------------|----------------------------|--------------------------|-------------------------|-------------------------|----------------|--------------------------|---------|------------|------------|------|-----------------|-------------|------|------------|
| ABCDEF012345670000016174 | Red Runtz 022422           | ABCDEF012345670000016163 | Red Runtz Buds          | Buds                    | Sales Floor    | Default Location<br>Type |         | 50 g       | 0000013301 | No   |                 | TestPassed  | No   |            |
| 1A4FF03000000600000326   |                            | ABCDEF012345670000016443 | Joe's Brownies 50mg     | Infused Edible          | Sales Floor    | Default Location<br>Type |         | 40 ea      |            | No   |                 | TestPassed  | No   | 10/25/2025 |
| 1A4FF03000000500000324   |                            | ABCDEF012345670000015444 | Test Weight Concentrate | Test Concentrate Weight | Sales Floor    | Default Location<br>Type |         | 0.0009 g   |            | Yes  | Testing123      | TestPassed  | No   |            |
| 1A4FF03000000600000325   |                            | 1A4FF030000005000000324  | Test Weight Concentrate | Test Concentrate Weight | Sales Floor    | Default Location<br>Type |         | 1.0001 g   |            | No   |                 | TestPassed  | No   |            |
| ABCDEF012345670000016169 | Red Runtz 022422           | ABCDEF012345670000016163 | Red Runtz Buds          | Buds                    | Sales Floor    | Default Location<br>Type |         | 1.98 g     | 0000013101 | No   |                 | TestPassed  | Yes  |            |
| ABCDEF012345670000016170 | Red Runtz 022422           | ABCDEF012345670000016163 | Red Runtz Buds          | Buds                    | Sales Floor    | Default Location<br>Type |         | 30         | 0000013202 | No   |                 | TestPassed  | Yes  |            |
| ABCDEF012345670000015444 |                            | ABCDEF012345670000015440 | Test Weight Concentrate | Test Concentrate Weight | Vault          | Default Location<br>Type |         | 13.9930 g  |            | No   |                 | TestPassed  | No   |            |
| ABCDEF012345670000015442 |                            | ABCDEF012345670000015440 | Metro 1G Vape Cartridge | Concentrate (Each)      | Test MMD HH:MM | Default Location<br>Type |         | 0 ea       |            | No   |                 | TestPassed  | No   | 07/08/2024 |
|                          | SHAPP IN AN UNA SHAPPY THE | *******************      | Internet State State    | 10. de                  | T              | Pade al contra           |         | 770 4008 - |            | 31.0 |                 | T           | A1-  |            |

Figure 5: Expiration Date Column in Reports

# COA Uploads

Starting December 4, 2024, Testing facilities will be required to upload Certificates of Analysis (COAs) to Metrc.

Once a Testing Facility has uploaded/imported test results and the COA into Metrc, the test results will show in the Lab Results tab of the test sample package and the source package that the test sample was pulled from. The COA can be downloaded to be viewed and/or printed by selecting the box button in the Lab Results tab - **see Figure 6**.

| III AB | BCDEF012345670000015   | 955 David's Harvest |             |             | Vault | David's<br>New Buds | Buds    | David's Buds           | 25 g | TestPass                 | ed No | 03/04/2022       | 04/18/2022 |      |           |
|--------|------------------------|---------------------|-------------|-------------|-------|---------------------|---------|------------------------|------|--------------------------|-------|------------------|------------|------|-----------|
| Sourc  | ce Harvests Lab Test E | Batches Lab Results | History     |             |       |                     |         |                        |      |                          |       |                  |            |      |           |
|        |                        |                     |             |             |       |                     |         |                        |      |                          |       |                  | ė-         | 1    | <u>≡•</u> |
|        | Test Date              | Overall :           | Test Name   | Test Passed | Resu  | n :                 | Notes : | Released Date          | :    | Sample Package           | :     | Item             | : Cate     | gory | :         |
| •      | 03/04/2022             | Passed              | Total THC % | Passed      | 9.89  |                     |         | 03/04/2022<br>09:44 am |      | ABCDEF012345670000015956 |       | David's New Buds | Buds       |      | Do        |
|        | 03/04/2022             | Passed              | Total CBD % | Passed      | 0.02  |                     |         | 03/04/2022<br>09:44 am |      | ABCDEF012345670000015956 |       | David's New Buds | Buds       |      | Do        |

### Figure 6: Selecting Doc button to download COA

# Viewing COA from Transfer/Manifest Grid

When a COA has been uploaded by a testing facility, then it is available to be downloaded within the Transfers grid in Metrc when a package is being manifested. To download the COA, go to the Transfers area on the navigational area, then select the Licensed option from the dropdown. Click the Incoming tab from the Transfers grid. Select the arrow to the left of the transfer manifest, click the Destinations tab to reveal the packages on the manifest and select the arrow to the left of the

package. Then click the Lab Results tab and the bood button can be seen to the far right of the test results in the last column to download a pdf version of the COA - see Figure 7 below.

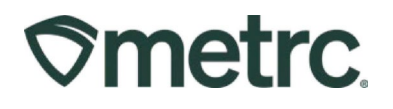

| 000011301                                         | 404-X000<br>CO MISHA                     | 1<br>MASH IMMERSION,                                                 | LLC                                                             | Affiliated Transf                                                     | fer                                                 |                                          | 1                       | 03/                                 | 14/2022<br>07 pm                |           |             | 03/14/2<br>04:07 p      | 022<br>m              |                       |                                                                |            |                        |                                                             |                   |       |                     |     |                       |               |               |
|---------------------------------------------------|------------------------------------------|----------------------------------------------------------------------|-----------------------------------------------------------------|-----------------------------------------------------------------------|-----------------------------------------------------|------------------------------------------|-------------------------|-------------------------------------|---------------------------------|-----------|-------------|-------------------------|-----------------------|-----------------------|----------------------------------------------------------------|------------|------------------------|-------------------------------------------------------------|-------------------|-------|---------------------|-----|-----------------------|---------------|---------------|
|                                                   |                                          |                                                                      |                                                                 |                                                                       |                                                     |                                          |                         |                                     |                                 |           |             |                         |                       |                       |                                                                |            |                        |                                                             |                   |       |                     | L   | A-                    | ¥ -           | =-            |
| ransporter                                        |                                          |                                                                      |                                                                 |                                                                       |                                                     | : Direc                                  | ion                     |                                     |                                 |           | E ECI       |                         |                       |                       | : ACI                                                          |            |                        | :                                                           | ECQ               |       |                     | = ( | ACO                   |               |               |
| 02-X0001<br>O LOFTY ESTABLIS                      | SHMENT, LLC                              |                                                                      |                                                                 |                                                                       |                                                     | → Oi                                     | tbound                  |                                     |                                 |           |             |                         |                       |                       |                                                                |            |                        |                                                             |                   |       |                     |     |                       |               |               |
| R 🗨 🚺 - P                                         | Page 1                                   | of1 H                                                                | 20                                                              | rows per page                                                         | e                                                   |                                          |                         |                                     |                                 |           |             |                         |                       |                       |                                                                |            |                        |                                                             |                   |       |                     |     | Viewin                | ng 1 - 1 (1 t | otal) C       |
|                                                   |                                          |                                                                      |                                                                 |                                                                       |                                                     |                                          |                         |                                     |                                 |           |             |                         |                       |                       |                                                                |            |                        |                                                             |                   |       |                     | 1   | e-                    | <b>y</b> -    | =-            |
|                                                   |                                          |                                                                      |                                                                 |                                                                       |                                                     |                                          |                         |                                     |                                 |           |             |                         |                       |                       |                                                                |            |                        |                                                             |                   |       |                     |     |                       |               |               |
| Package                                           |                                          | : Src. H                                                             | rs.                                                             | Src. Pkg's                                                            |                                                     | ; ite                                    | m : 1                   | Category                            | i ite                           | m Strain  |             | Lab Testin              | a : s                 | hipped                | d Qty                                                          | Gross We   | nt E                   | Ship What                                                   | le Price          | Rec   | ceived Ohr          | : R | Roy Whale.            | Price         | : Statu       |
| Package                                           | 1234567000                               | E Stc.)                                                              | (a<br>(unt: 02242                                               | Src. Pkg/s                                                            | 345670000016                                        | : Ite                                    | m : I                   | Category<br>Infused B               | r i No                          | m Strain  | I           | Lab.Testin              | o i s                 | hipper                | d.Qty.                                                         | Gross We   | at. I                  | Ship.Wha                                                    | lle.Price         | Red   | ceived Otx          | i B | Roy Whale.            | Price         | : Stati       |
| Package                                           | 1234567000                               | E Str. )<br>0016149 Red                                              | (a<br>Runtz 02242                                               | Src. Pkg/s<br>ABCDEF012                                               | 345670000016                                        | ite<br>5142 Ca                           | n I I                   | Category<br>Infused E               | r i lite<br>Edible              | im Strain | . 1         | Lab.Testin<br>TestPasse | o i s<br>d 2          | hippes<br>ea          | d.Qty.                                                         | Gross W    | at. I                  | Ship.Wha                                                    | le.Price          | Bes   | ceived Qty.         | : B | Roy Whale.            | Price         | Stati,        |
| Package  ABCDEF0  Lab Test B                      | 1234567000<br>Batches L                  | E Stc.)<br>0016149 Red<br>ab Results H                               | f.s<br>Runtz 02242<br>story                                     | Src. Pkg's<br>ABCDEF012                                               | 345670000016                                        | i ite<br>5142 Ca                         | m I I                   | Category<br>Infused E               | r i Ne<br>Edible                | m Strain  | . 1         | Lab Testin<br>TestPasso | o I S<br>d 2          | lhiope:<br>lea        | d Qty                                                          | Gross W    | at. I                  | Ship.Wha                                                    | ile.Price         | E Res | ceived Otr.         | : B | Roy. Whale.           | Price         | Statu<br>Shir |
| Package                                           | Batches                                  | E Str., J<br>0016149 Red<br>ab Results H                             | fa<br>Runtz 02242<br>story                                      | Srs.Pkg/s<br>ABCDEF012                                                | :34567000001e                                       | i ite<br>5142 Ca                         | m i I<br>ramel Bites I  | Category<br>Infused E               | r <u>i</u> ite                  | m Strain  | 1           | Lab Testin<br>TestPasse | a i s                 | ea (                  | d Qty.                                                         | Gross Wi   | n. i                   | Ship.Wh:                                                    | ile.Price         | Bes   | ceived Qtv.         | I B | Rox. Whale.           | .Price        | Statu         |
| Package                                           | Batches                                  | i Stc. J<br>0016149 Red<br>ab Results H                              | fs<br>Runt: 02242<br>story                                      | E Src. Pkg/s<br>R ABCDEF012                                           | 345670000016                                        | i ite<br>5142 Ca                         | n i (                   | Category<br>Infused E               | r I He                          | em Strain |             | Lab.Testin<br>TestPasse | a i s<br>a 2          | (ca                   | d Qth                                                          | Gross Wi   | a, i                   | Ship.Wha                                                    | ile.Price         | E Res | ceived Oh.          | I B | Rox Whale.            | - =           | E Statu       |
| Package                                           | 11234567000<br>Batches L                 | E Stc. J<br>0015149 Red<br>ab Results H                              | fa<br>Runt: 02243<br>story<br>Test Nar                          | E Src. Pkots<br>ABCDEF012                                             | 34567000016                                         | i ite<br>5142 Ca                         | n i (                   | Category<br>Infused E               | r <b>i He</b><br>E <b>chble</b> | em Strain | Result      | Lab Testin<br>TestPasse | a i s<br>a 2<br>Notes | ea<br>E               | d.Qtv.<br>Released D                                           | I Gross Wi | it. I<br>I Sam         | Ship.Wha                                                    | ole.Price         | E Res | ceived Oh.          | I B | Category              | .Price        | E Statu       |
| Package                                           | 11234567000<br>Batches L<br>N :          | E Src. J<br>0016149 Red<br>ab Results H<br>Overall<br>Passed         | Es<br>Runt: 02242<br>story<br>Test Nar<br>Aflatoxin             | Src. Pkg/a<br>ABCDEF012                                               | 1345670000016                                       | i ite<br>5142 Ca                         | n i la                  | Category<br>Infused E<br>E<br>Pas   | r Edible                        | :m Strain | Result      | Lab.Testio<br>TestPasse | o i s<br>d 2<br>Notes | ibiopes<br>(ea<br>i j | d Qfy.<br>Released D<br>03/14/2022<br>04:05 pm                 | Gross Wi   | I Sam                  | Ship.Whs<br>\$50.00<br>ple Packag<br>DEF012345              | e<br>670000016146 | I Res | Rem<br>Caramel Bit  | i B | Category<br>Infused E | Price         | Statu         |
| Package  ARCDEF0  Lab Test Date 03/14/20 03/14/20 | 11234567000<br>Batches L<br>1022<br>1022 | i Brc. J<br>00115149 Red<br>ab Results H<br>Overall Passed<br>Passed | fa<br>tunb 02242<br>story<br>Test Nar<br>Aflatoxin<br>Aflatoxin | Srs. Pkrts<br>ABCOEF012<br>18<br>91 (ppb) Infused<br>B2 (ppb) Infused | 134567000001e<br>I Edible (Capau<br>I Edible (Capau | i ite<br>5142 Ca<br>de Only)<br>de Only) | m i li<br>ramei Bites 1 | Category<br>Infused E<br>Pas<br>Pas | r E He<br>Colble                | :m Strain | Result<br>0 | Lab.Testin<br>TestPasse | g i S<br>d 2          | ea<br>E J             | Released E<br>03/14/2022<br>04:05 pm<br>03/14/2022<br>04:05 pm | Gross W/   | il Sam<br>ABCI<br>ABCI | Ship.Who<br>\$50.00<br>ple Packag<br>DEF012345<br>DEF012345 | e<br>670000016146 | I Red | Item<br>Caramel Bit | i R | Category<br>Infused E | Erice         | i Statu       |

Figure 7: Selecting the Doc button to download the COA

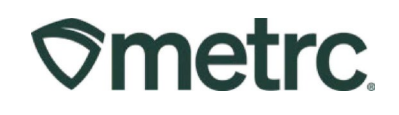

### **Metrc Resources**

If you have any questions, or need additional support, the following resources are available:

### **Contact Metrc Support**

By using the new full-service system by navigating to <u>Support.Metrc.com</u>, or from the Metrc System, click Support and navigate to support.metrc.com and it will redirect you to the portal.

Please note: If accessing the portal for the first time, a username (which is established when logging in), the respective state and "Facility license number", and a valid email to set a password are required.

### **Metrc Learn**

Metrc Learn has been redesigned to provide users with interactive, educational information on system functionality to expand skillsets and drive workflow efficiencies.

Accessing the new Metrc Learn LMS is simple through multiple convenient locations:

#### From within the Metrc system

Navigate to the Support area dropdown on the navigational toolbar and select "Sign up for Training" to register.

#### From the Metrc website

Navigate to your <u>state's partner page</u> and scroll down to the "Metrc's Training Resources" section to find the link.

Also, save the link – learn.metrc.com – as a bookmark in your preferred web browser. If you have the existing link saved as a bookmark, please replace it with the new link.

### Access additional resources

In the Metrc system, click on the Support area dropdown on the navigational toolbar and select the appropriate resource, including educational guides, manuals, and more.

Thank you for your continued partnership.